## **TEAMVIEWER**

| <b>UFAEP</b>                   |                                                                               | Buscar mensaje         Buscar en la Web         Opciones de búsqueda<br>Crear un filtro                                                                             |                                    |
|--------------------------------|-------------------------------------------------------------------------------|----------------------------------------------------------------------------------------------------|------------------------------------|
| <u>Redactar</u>                | Videos, poesías, fotos, chistes, humor, v                                     | ideos gratis, juegos online - <u>Salsa de tomates variadas en carnes</u> - hace 20 horas                                                                            | Clip de la Web <>                  |
| Recibidos (51)<br>Destacados 😭 | Archivar Marcar como spam Eliminar<br>Seleccionar: Todas, Ninguna, Leídas, No | Mover a ▼       Etiquetas ▼       Más acciones ▼       Actualizar         leídas, Destacadas, Sin destacar       Interference       Interference       Interference | 1 - 50 de 62 <u>Posterior &gt;</u> |
| Borradores (2)                 | 🗄 🗖 🚖 // Correo del Día //                                                    | :: Correo del Día :: 25 de Febrero - Recibe un cordial saludo esperando estés bien. A continuación te presentando                                                   | is el Ci 10:13                     |
| Prioridad                      | $\mathbb{H}$ $\cong$ jannet medina sanchez                                    | Soporte Remoto - L.C.C. Jannet Medina Sánchez Mesa de Ayuda - Depto. de Redes, Cómputo y Telecomunicación                                                           | nes 🖉 🛛 24 feb                     |

El archivo adjunto tiene el nombre de Cliente.exec para descargarlo debe dar clic en la opción Descargar.

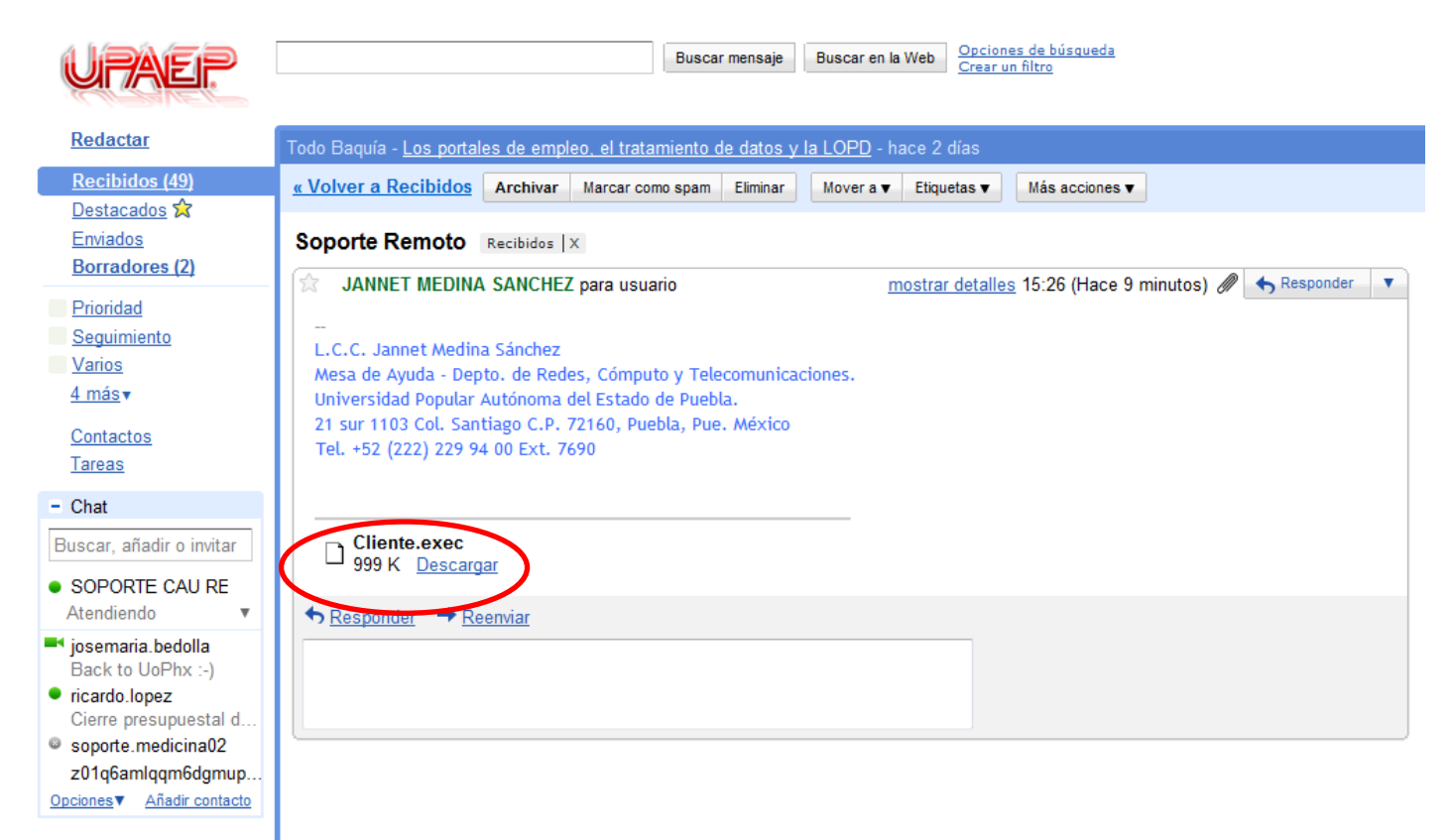

Aparecerá una ventana con título DESCARGA DE ARCHIVO, donde seleccionaremos el botón GUARDAR.

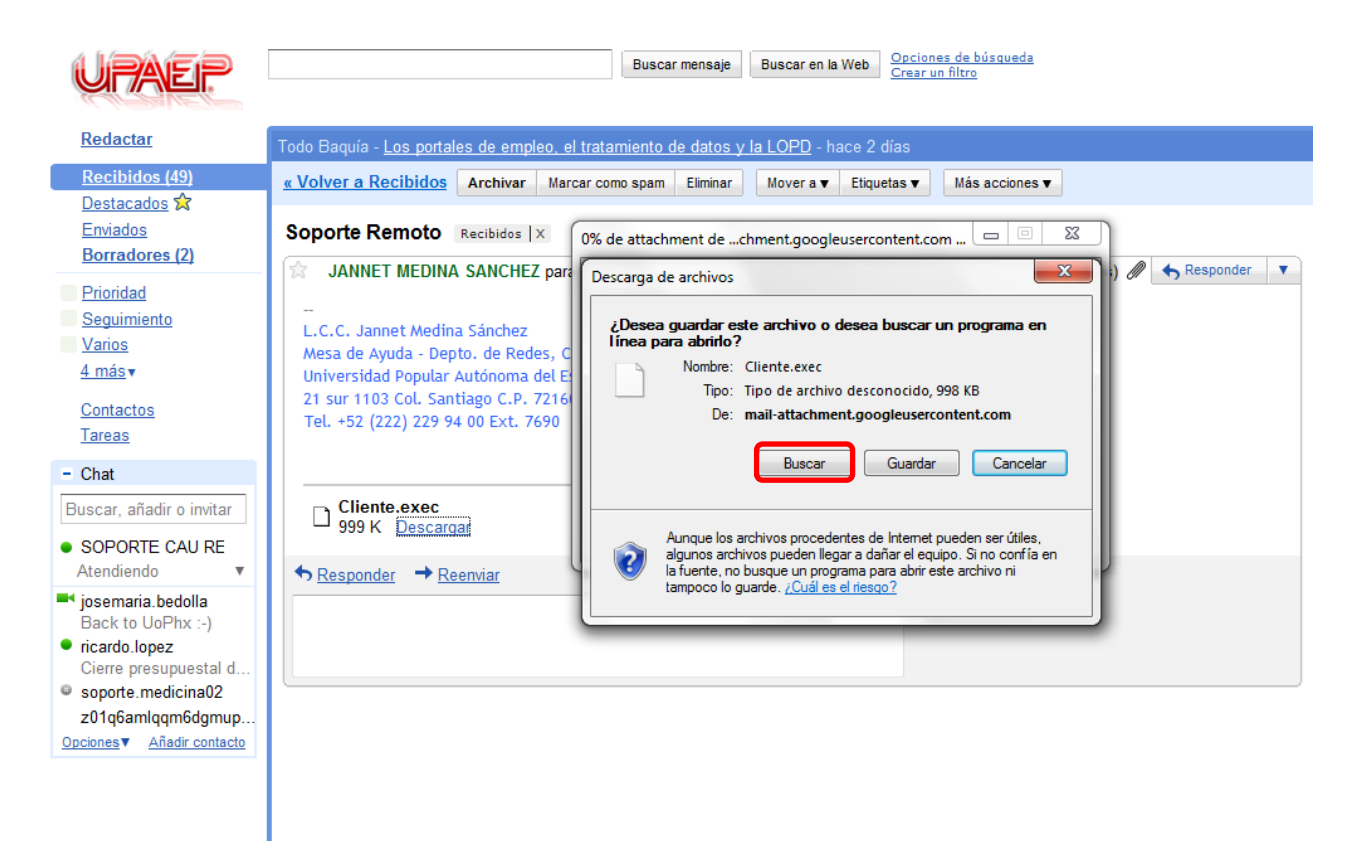

Para guardar el archivo correctamente en el equipo de cómputo se deben realizar los tres pasos siguientes:

- 1. Se nos abrirá una ventana con título GUARDAR COMO, seleccionaremos como ruta el ESCRITORIO.
- En la parte inferior de la ventana aparece el campo NOMBRE, en algunos casos el nombre de nuestro archivo aparece únicamente como Cliente y en otros Cliente.exec. En el primer caso agregaremos .exe y en el segundo eliminaremos la última c del nombre, es decir, el nombre de nuestro archivo a guardar debe quedar como Cliente.exe
- 3. Abajo del campo nombre aparece el campo Tipo, deberemos seleccionar la opción TODOS LOS ARCHIVOS.

| UPALEIP                                                                                                    |                                                                                                    | Buscar mensaje Buscar en la We | eb Opciones de búsqueda<br>Crear un filtro |               |
|----------------------------------------------------------------------------------------------------|----------------------------------------------------------------------------------------------------|--------------------------------|--------------------------------------------|---------------|
| KILSKEL                                                                                                    | Guardar como                                                                                                    |                                |                                            |               |
| Redactar                                                                                                    | 🕞 🗸 📃 Escritorio 🕨                                                                                                    |                                | 👻 🍫 Buscar E                               | scritorio 🔎   |
| Recibidos (50)<br>Destacados ☆<br>Enviados<br>Borradores (2)<br>Prioridad<br>Seguimiento<br>Varios<br>4 más ▼<br>Contactos<br>Tareas | Organizar ▼ Nueva carpeta<br>Favoritos<br>Descargas<br>Escritorio<br>Sitios recientes<br>Documentos<br>Imágenes<br>Imágenes |                                |                                            | 33 <b>• @</b> |
| Chat Buscar, añadir o invitar SOPORTE CAU RE Atendiendo     ricardo.lopez Cierre presupuestal d josemaria.bedolla soporte.medicina02 | Videos Equipo Disco local (C:) NALLIBY (G:) Red                                                                             |                                |                                            |               |
| z01q6amlqqm6dgmup<br>Opciones▼ Añadir contacto                                                                                       | Nombre: Cliente.exe<br>Tipo: Archivo EXEC<br>© Ocultar carpetas                                                             |                                | Guard                                      | ar Cancelar   |

Una vez completados los tres pasos, presionaremos en el botón GUARDAR.

| Redactar                                                                                                    | Guardar como                                                                                                    | A realize of tablements in some o                                                                                                    | <br>- |                   |         | x |                       |
|----------------------------------------------------------------------------------------------------|----------------------------------------------------------------------------------------------------|----------------------------------------------------------------------------------------------------|-------|-------------------|---------|---|-----------------------|
| Recibidos (49)<br>Destacados ☆<br>Enviados<br>Borradores (2)<br>Prioridad<br>Seguimiento<br>Varios<br>4 más ▼<br>Contactos<br>Tareas<br>- Chat<br>Buscar, añadir o invitar<br>• SOPORTE CAU RE<br>Atendiendo ▼<br>• josemaria.bedolla<br>Back to UoPhx :-)<br>• ricardo.lopez<br>Cierre presupuestal d<br>• soporte.medicina02<br>z01q6amlqqm6dgmup | Ciganizar Vueva ca<br>Corganizar Vueva ca<br>Corganizar Vueva ca<br>Corganizar Vueva ca<br>Ciganizar Vueva ca<br>Cig | arpeta<br>Bibliotecas<br>UPAEP<br>Equipo<br>Creator Business v10 DVD<br>Creator Business v10 DVD<br>Creator Business v10 DVD<br>Creator Business v10 DVD<br>Creator Business v10 DVD<br>Creator Business<br>Creator Business<br>Creator Business<br>Creator Business<br>Creator Business<br>Unisoft<br>Claudia Ramon<br>GodMode<br>hacha44.0<br>Jen<br>Google Chrome<br>ctintii | • 4   | Buscar Escritorio | ₿ •     |   | ) <u>Ventana nuev</u> |
| Opciones Anadir Contacto                                                                                                    | N <u>o</u> mbre: Clien<br><u>Tipo: Todo</u>                                                                                                    | los archivos                                                                                                    |       | Guardar           | Cancela | • |                       |

Una vez completada la descarga de la aplicación, automáticamente aparecerá en el escritorio de su equipo, el ícono con el nombre *Cliente* (presentado como un cuadro azul con unas flechas en el medio).

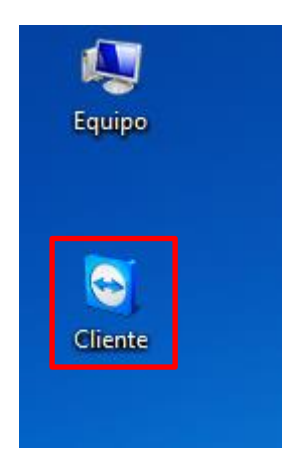

Daremos doble clic sobre el ícono Cliente y nos mostrará una ventana con título ADVERTENCIA DE SEGURIDAD DE ABRIR ARCHIVO, donde seleccionaremos el botón EJECUTAR.

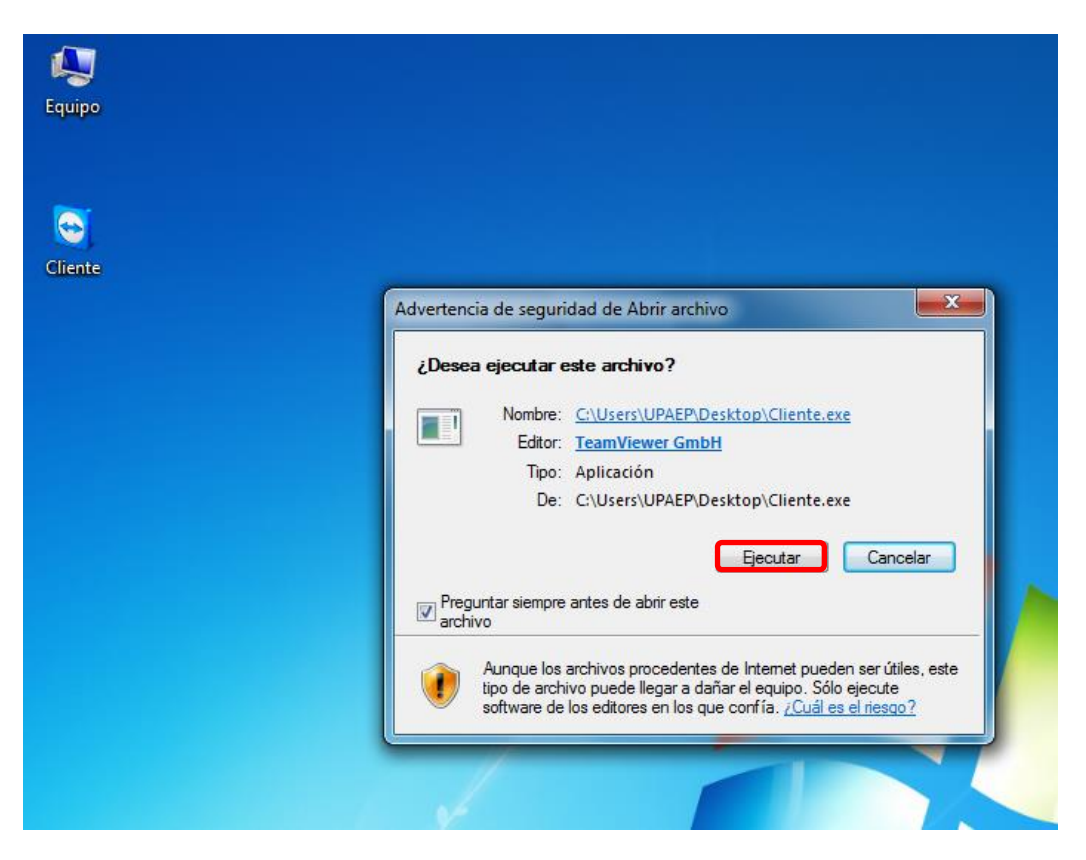

Aparecerá una nueva ventana con título *TeamViewer*, dentro de éste se nos indica que debemos transmitir a nuestro socio el siguiente ID y Contraseña, los cuales aparecerán después de varios segundos.

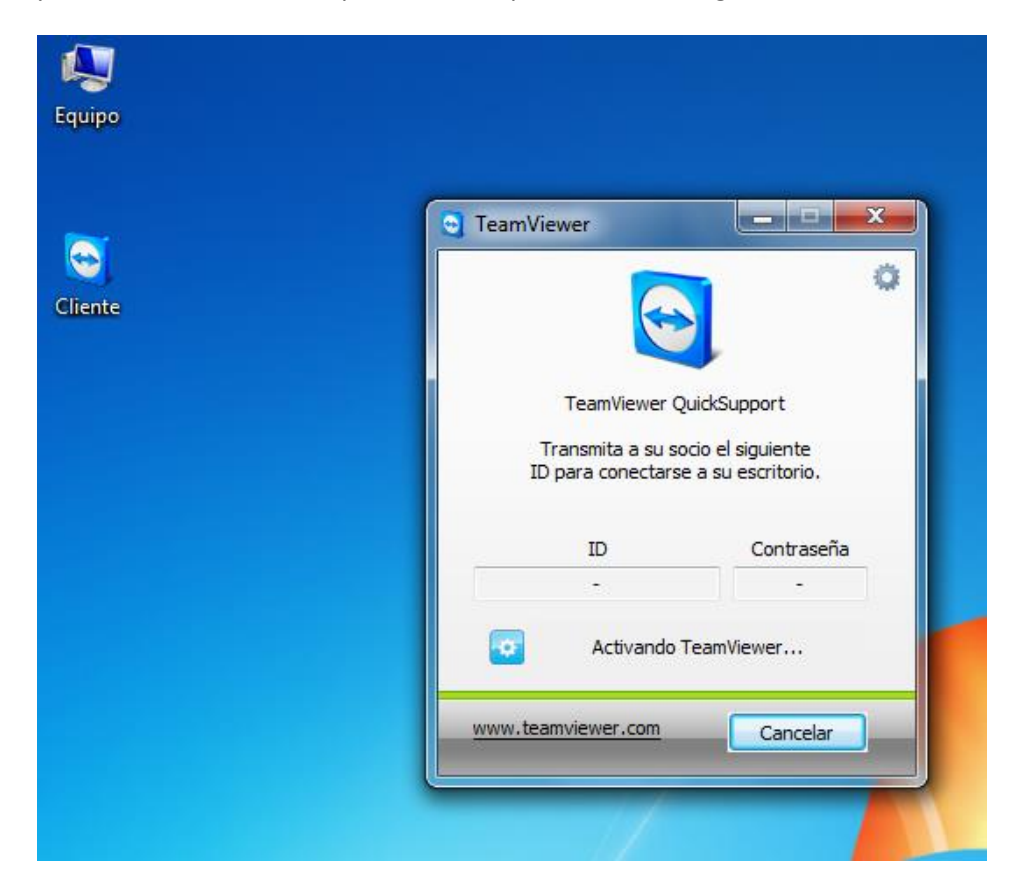

Una vez cargados dichos parámetros, deben ser proporcionados al agente del departamento de Redes que nos apoyará con el soporte vía remota.

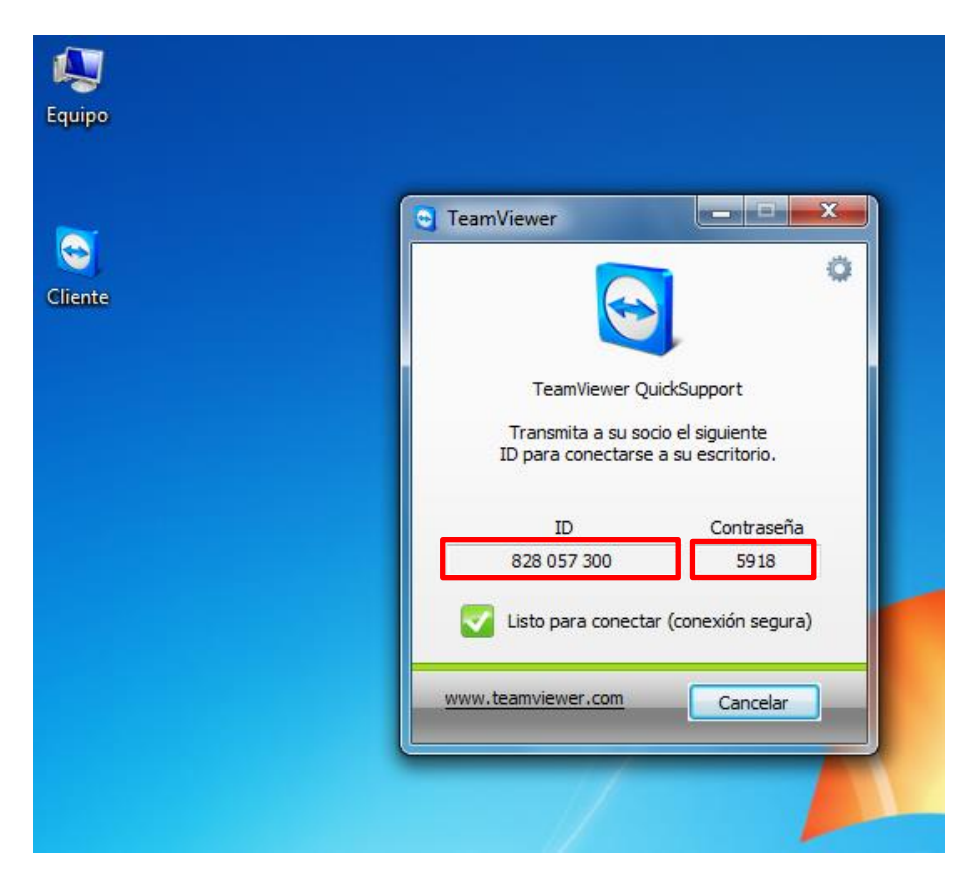

En cuanto el agente del departamento de Redes haya capturado el ID y Contraseña proporcionado, se establecerá la conexión entre los equipos de cómputo. El fondo de pantalla de su equipo tendrá un fondo negro (con la finalidad de que la conexión y el soporte no se torne lento), y usted podrá visualizar todas las acciones que el agente realice en su equipo de cómputo durante el soporte vía remota.

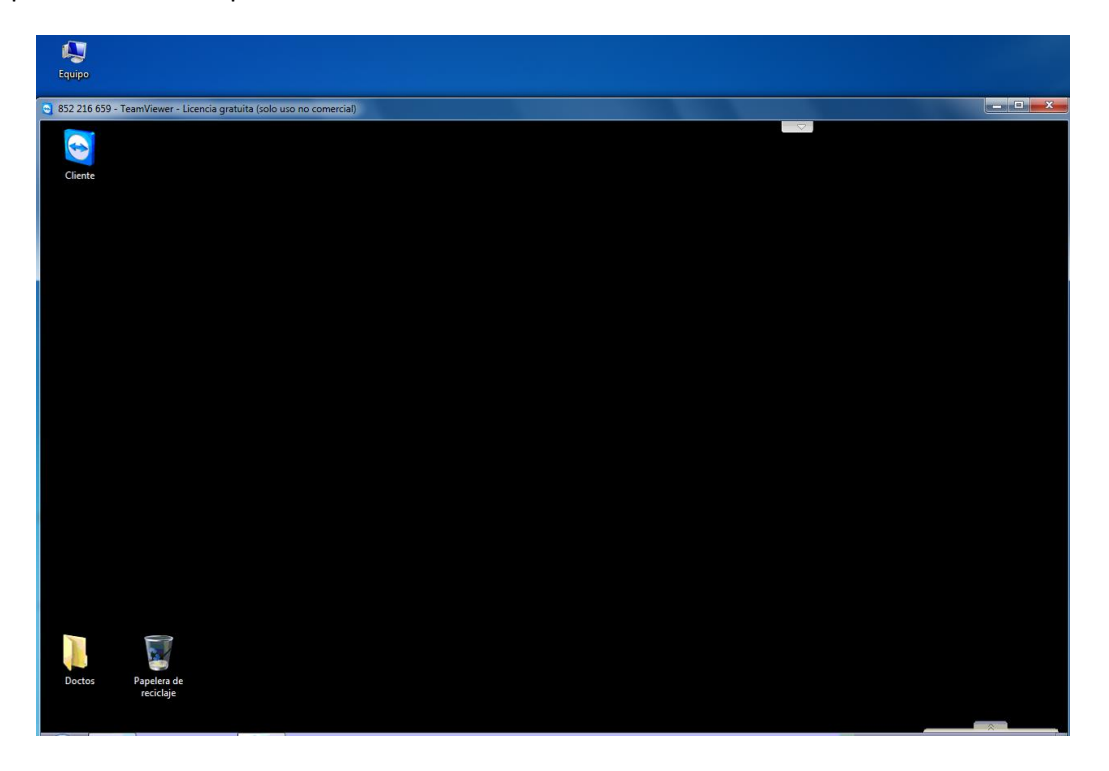

Cuando el agente de Redes haya finalizado el soporte vía remota en su equipo de cómputo, se desconectará y en escritorio le mostrará la ventana con título *TeamViewer* donde aparecen el número de ID y Contraseña, así como el fondo de pantalla de su escritorio.

Para cerrar esta ventana, seleccionamos el botón CANCELAR.

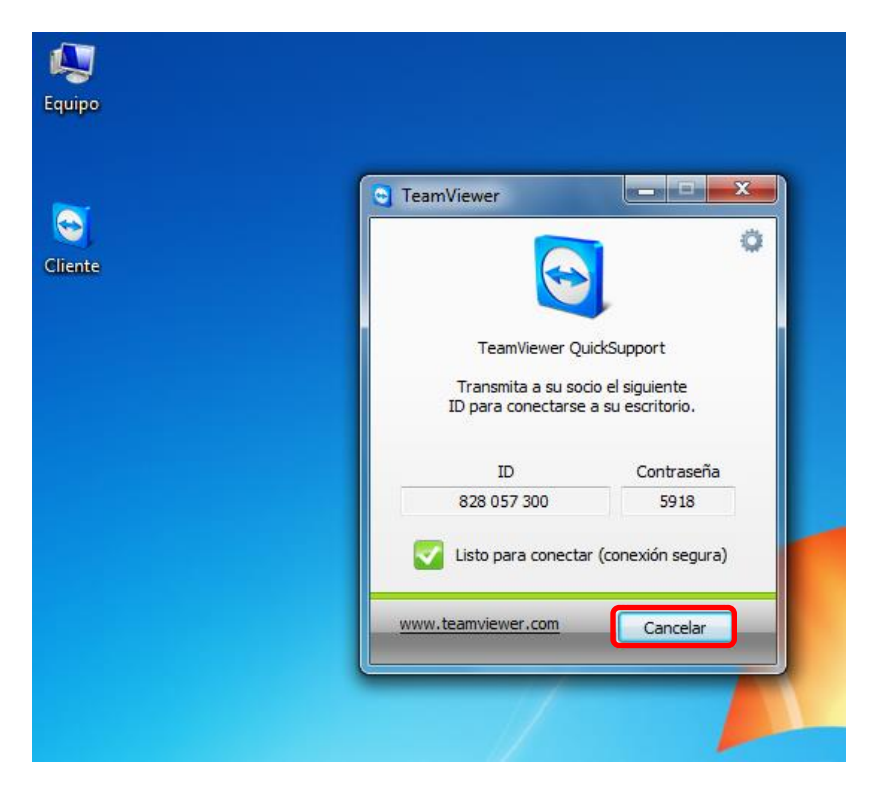

Al cerrar la ventana nos aparecerá otra ventana con título *TeamViewer*, donde nos mostrará un campo para poder registrar nuestro correo electrónico, damos clic en el botón X situado en la esquina superior derecha de la ventana para cerrarla y seguiremos trabajando sin ningún problema en nuestro equipo de cómputo.

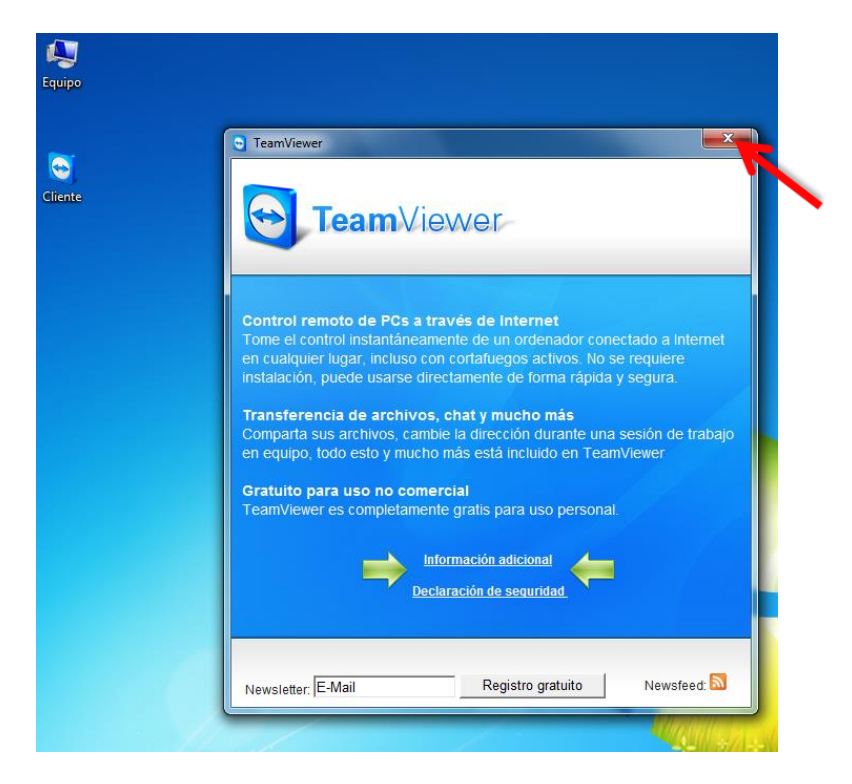